| الصف:                                                                                                    |                    |        |                                                                                                    | الاس           |
|----------------------------------------------------------------------------------------------------|--------------------|--------|----------------------------------------------------------------------------------------------------|----------------|
| المهارات الرقمية - الاختبار العملي النهائي – الفصل الثالث<br>السؤال : نفذ المهارات المطلوبة بإضافة جدول البيانات وإضافة المخططات البيانية وغيرها من الأمور حسب الترتيب الموضح أدناه 🖓                                                         |                    |        |                                                                                                    |                |
| الإمكانية                                                                                                    | الدرجة<br>المستحقة | الدرجة | المهارة المطلوبة                                                                                                    | رقم<br>المهارة |
|                                                                                                    |                    | 1      | افتح برنامج مايكروسوفت اكسل (Excel).                                                                                                    | 1              |
| على جميع<br>الإصدارات                                                                                                    |                    | 4      | اضف البيبانات التالية ونسق البيبانات والجدول بالحدود والألوان التي تحبها:   E D C B A   1 أرباح متجر هادي ميثم البحراني ٢/د 1   2 رجب شعبان رمضان اتجاه الربح   3 رجب شعبان رمضان اتجاه الربح   4 جهاز حاسب ر.س. 90,000 ر.س. 90,000 12,000   5 هاتف جوال ر.س. 7,000 ر.س. 10,000 5 | 2              |
| على جميع الإصدارات                                                                                                    |                    | 3      | اضف مخطط بياني لجدول البيانات ( نوع المخطط هو مخطط الأعمدة)                                                                                                    | 3              |
| على جميع الإصدارات                                                                                                    |                    | 2      | نسق المخطط البياني ليكن كالشكل الموضح في الصورة التي بالأسفل                                                                                                    | 4              |
| على جميع الإصدارات                                                                                                    |                    | 1      | قم بتغيير عنوان المخطط الى ( أرباح متجر أسمك فصلك ) مثل المثال الموجود                                                                                                    | 5              |
| على جميع الإصدارات                                                                                                    |                    | 1      | <b>نسق عنوان المخطط (</b> تغییر اللون – تغییر نوع الخط )                                                                                                    | 6              |
| إصدار تطبيق إكسل<br>(الكمبيوتر)                                                                                                    |                    | 3      | إدراج <b>مخططات بيانية مصغرة</b> في خلايا عمود اتجاه الربح<br><b>وإضافة نقطة حمراء لكل فترة</b> كما هو موضح في الصورة التي بالأسفل .                                                                                                    | 7              |
| إصدار تطبيق إكسل<br>(الكمبيوتر + أون<br>لاين+ تابلت)                                                                                                    |                    | 4      | تطبيق التنسيق الشرطي على الأرباح بحيث :<br>1- تنسيق شرطي ( القيمة الأكبر من 9000 تتحول إلى اللون الأخضر )<br>2- تنسيق شرطي ( القيمة الأصغر من 900 تتحول إلى اللون الأحمر )                                                                                                    | 8              |
| إصدار تطبيق إكسل<br>(الكمبيوتر)                                                                                                    |                    | 3      | ادرج SmartArt يحتوي على (جهاز حاسب – جهاز لوحي – هاتف جوال )                                                                                                    | 9              |
| إصدار تطبيق إكسل<br>(الكمبيوتر)                                                                                                    |                    | 2      | قم بتنسيق SmartArt تنسيق يناسب المخطط البياني                                                                                                    | 10             |
| على جميع الإصدارات                                                                                                    |                    | 1      | احفظ المشروع باسمك مع الصف بدون رموز مثل هادي ميثم البحراني 2د                                                                                                    | 11             |
| M L K J I H G F E D C B A   i i i i i i i i i i i i i i i i i i i i i i i i i i i i i i i i i i i i i i i i i i i i i i i i i i i i i i i i i i i i i i i i i i i i i i i i i i i i i i i i i i i i i i i i i i i i i i i i i i i i i i i i i |                    |        |                                                                                                    |                |